## 5.論文詳細表示画面

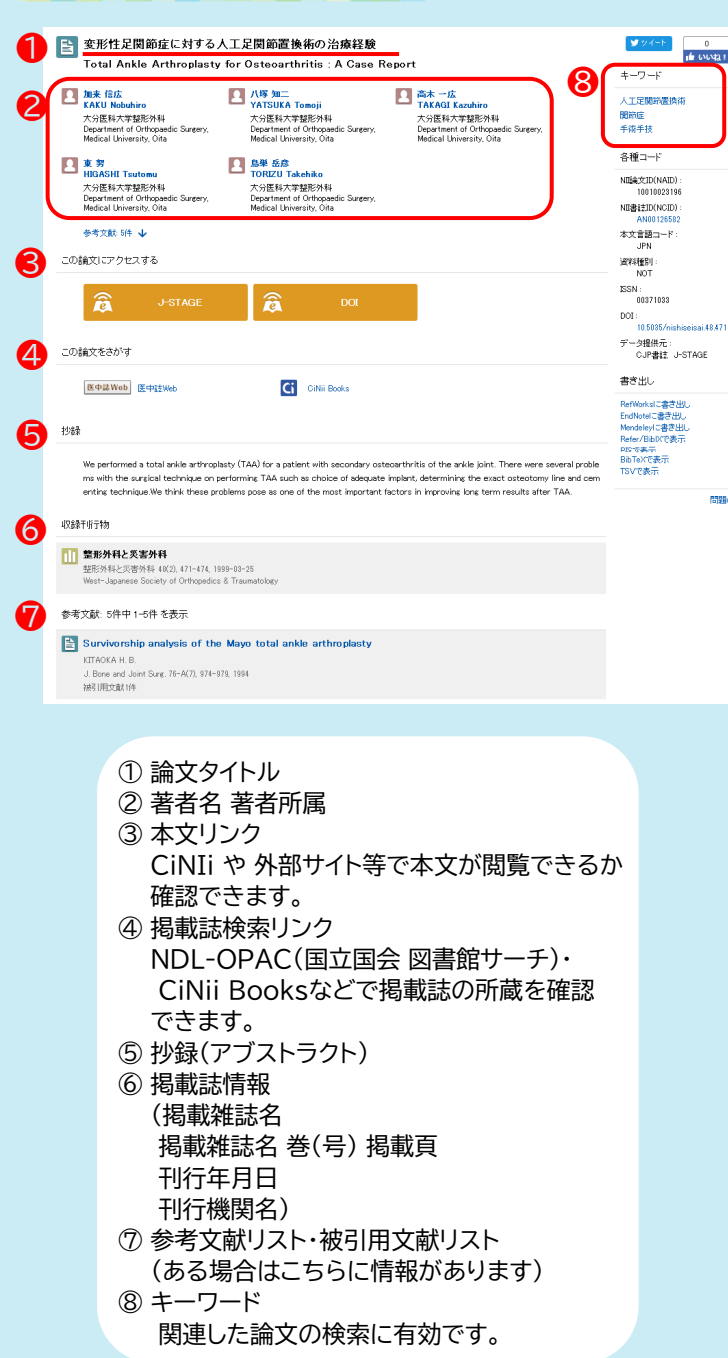

## 6.CiNii Dissertations

CiNii Dissertationsには、国立国会図書館で所蔵している 日本国内の博士論文、全国の大学等が本文を電子化した 博士論文の情報が収録されています。

## 検索結果

#### 検索例) 空調用圧縮機

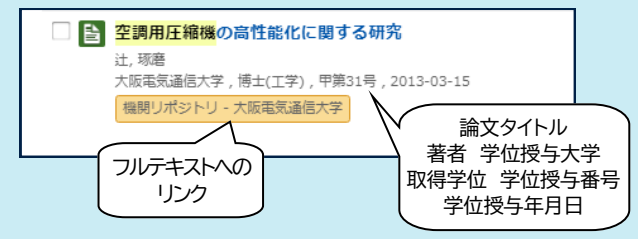

## 論文詳細画面

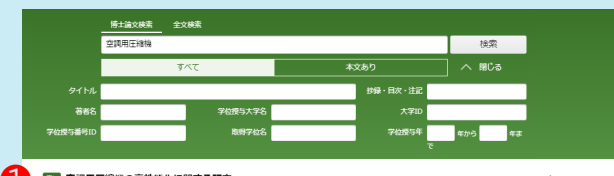

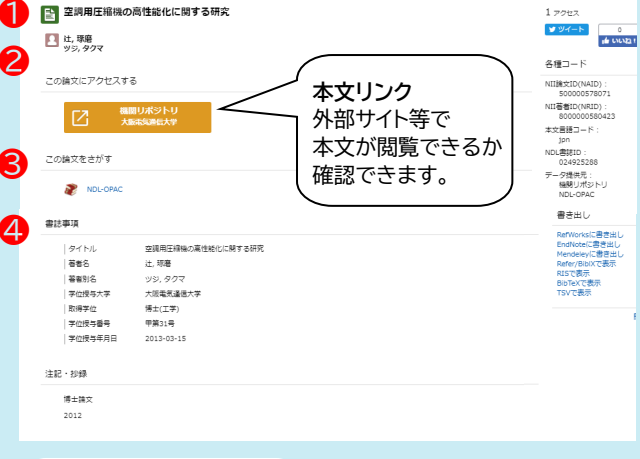

# ① 論文タイトル ② 著者名 ③ 掲載誌検索リンク ④ 学位授与大学 取得学位 学位授与番号 学位授与年月日 読みたい論文の掲載誌が 本学にないときは 図書館利用ガイド2 相互利用サービス をご参照ください。

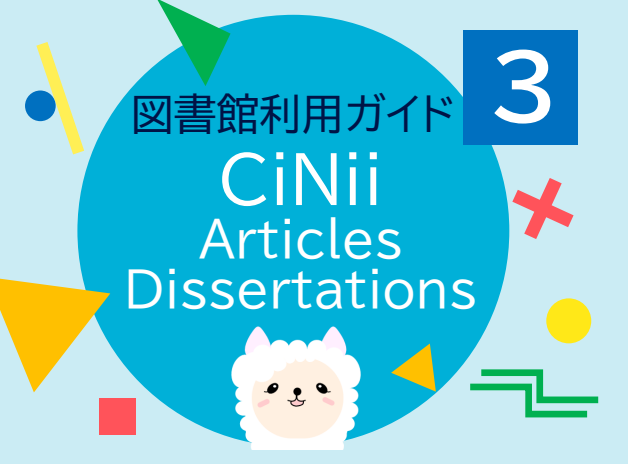

#### CiNii(NII学術情報ナビゲータ[サイニィ])は、 論文、図書・雑誌や博士論文などの学術情報で検索できる データベース・サービスです。

## CiNii Articles 日本の論文をさがす

#### (サイニィ アーティクルズ)

学協会刊行物・大学研究紀要・国立国会図書館の雑誌記事 索引データベースなどの学術論文情報を検索できます。

#### **CiNii Dissertations** 日本の博士論文をさがす (サイニィ ディザテーションズ)

国内の大学および独立行政法人大学評価・学位授与機構 が授与した博士論文の情報を検索できます。

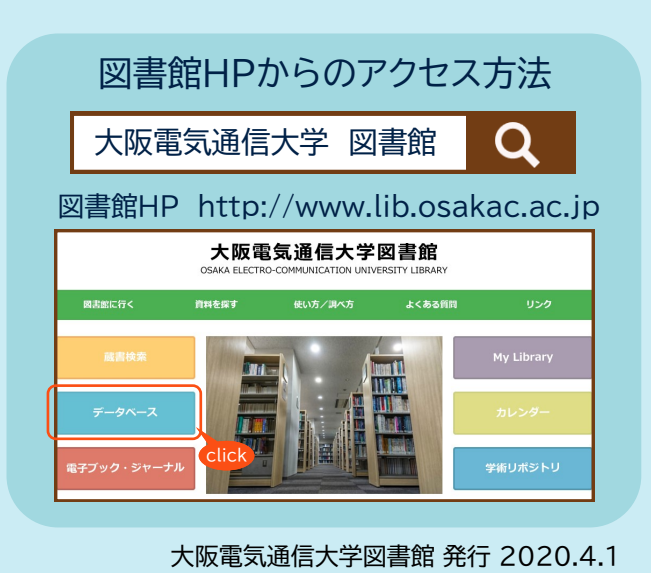

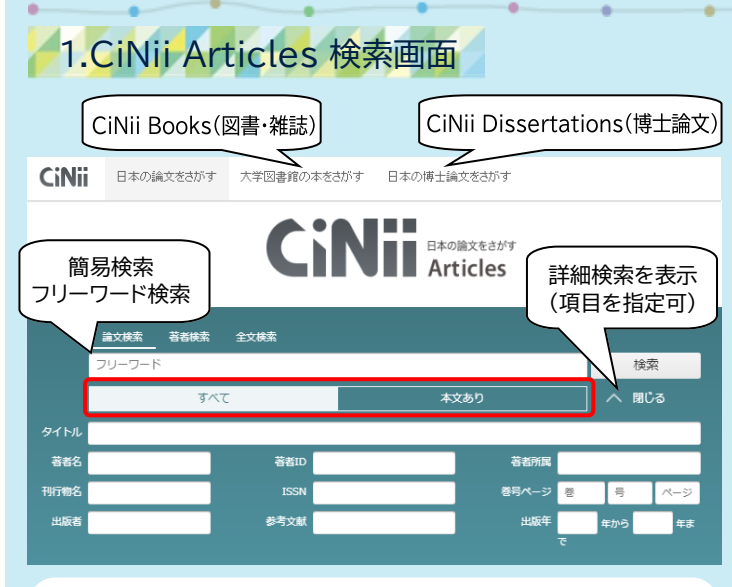

- ・一部本文(フルテキスト)が公開されているものもある 「すべて」⇒全論文が対象
- 「本文あり」⇒連携サービスへのリンクがある論文が対象
- ・一部の論文は抄録や参考文献リスト、引用情報などが 記されている
- ※ CiNii Books については「図書館利用ガイド4」をご参照ください。

# 2.CiNii Articles 3つの特徴

#### ① 膨大な論文情報

1,970万件以上の学術論文情報を収録。

### ② 論文本文ヘナビゲート

CiNiiで検索した論文の本文フルテキストや抄録がJ-Stage上 に保存されている場合にはJ-Stageへのリンクが、各機関の webサイトや機関リポジトリなどで公開されている場合には 各機関の本文提供ページへのリンクが表示されます。

#### ③ 論文の引用関係を表示

検索した論文について、参考文献と被引用文献が表示される ので、引用関係をたどることができます。

...

# 3.検索ルールと論理演算

| 検索規則             | 部分一致検<br>(日本語)                                | 索 検索したワー<br>合致していれ                        | 検索したワードと-<br>合致していれば検  |                                    | 例)「京都」で<br>⇒「京都」「東              | 検索<br>京都」がヒット                                          |  |
|------------------|-----------------------------------------------|-------------------------------------------|------------------------|------------------------------------|---------------------------------|--------------------------------------------------------|--|
|                  | 文字の区別                                         | り ひらがな/カク<br>区別して検索                       | ひらがな/カタカナ<br>区別して検索され・ |                                    | 例)「たんぱく<br>全て検索                 | 質」「タンパク質」「蛋白質」は<br>結果が異なる                              |  |
|                  |                                               |                                           |                        |                                    |                                 |                                                        |  |
| <sup>論</sup> 理演算 | AND検索                                         | AB                                        | ス^<br>例)               | スペースまたは"&"<br>例)「A_B」「A_&_B」       |                                 | "AND"は利用不可<br>"&"の前後にスペース                              |  |
|                  | OR検索                                          | AB                                        | " <br>例)               | "(shift+¥)またはOR<br>「A」 _B」「A_OR_B」 |                                 | "丨", "OR"の<br>前後にスペース                                  |  |
|                  | NOT検索                                         | 本 A B "-"(半角ハイフン)またはNOT   例)「AB」「A_NOT_B」 |                        | tNOT<br>DTB」                       | "-"の後ろにスペースは不要"NOT"<br>の前後にスペース |                                                        |  |
|                  |                                               |                                           |                        |                                    |                                 |                                                        |  |
| 便利な記号            | 前方一致検索                                        |                                           |                        | 完全一致検索                             |                                 | 空白を含む文字列の検索                                            |  |
|                  | 「econom*」<br>⇒「economy」「economic」<br>などを一度に検索 |                                           |                        | 「/会計/」<br>⇒「会計学」などを除外              |                                 | 「"economic_growth"」<br>⇒「…growth of economic」<br>などを除外 |  |

# 4.検索結果の見方

#### 検索例)人工足関節置換術」関節症

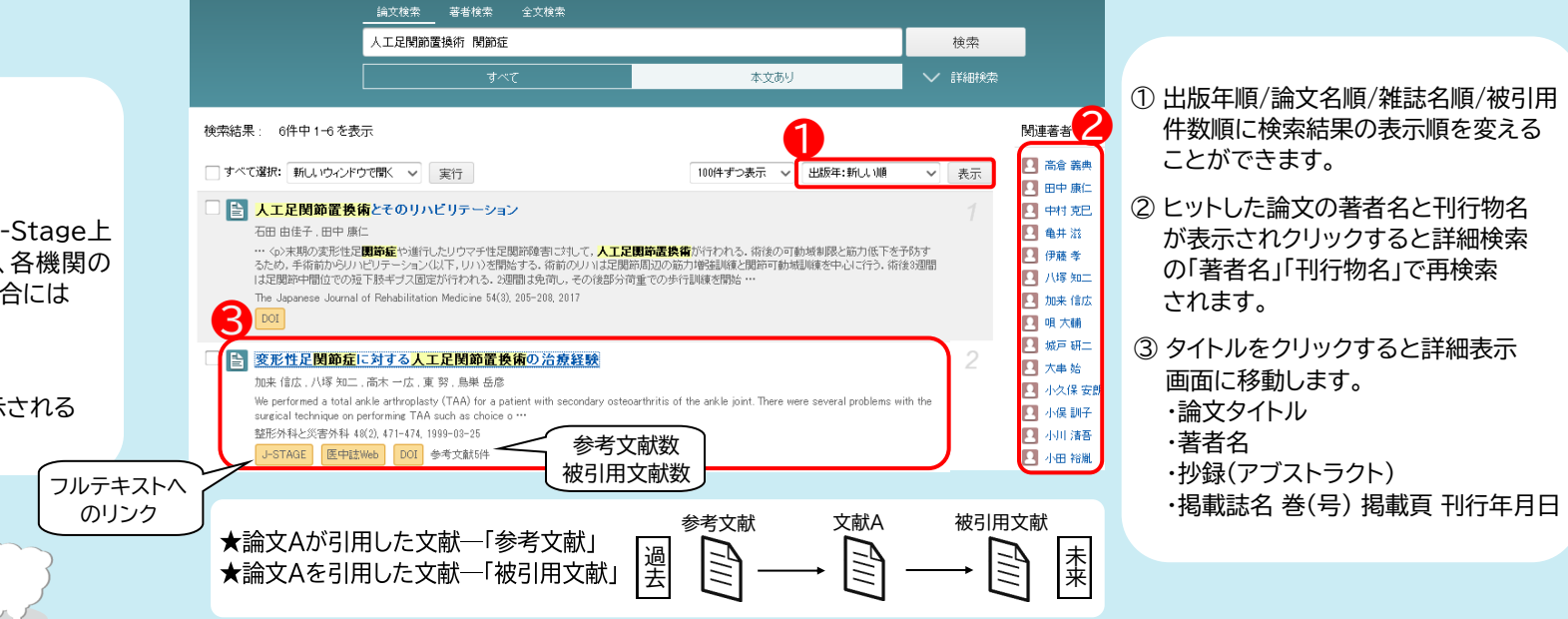